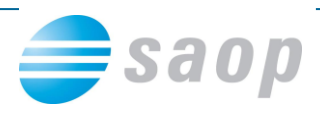

# Usklajevanje prometa

Pred obdelavo je priporočljivo narediti dodaten arhiv podatkov !

Obdelavo je priporočljivo sprožiti pred prehodom v novo leto in kontrolnimi izpisi podatkov. <u>Med obdelavo se ne sme izvajat knjiženj na modulu</u> preko tega ali drugih računalnikov niti drugih modulih navezanih na Trgovino na drobno.

|    | 🧾 SAOP Trgovina na drobno - SAOP d.o.o. |                   |   |          |                       |                    |            |               | X   |
|----|-----------------------------------------|-------------------|---|----------|-----------------------|--------------------|------------|---------------|-----|
|    | <u>K</u> njiženje 🔻                     | Ši <u>f</u> ranti | • | Izpisi 🔻 | Pripo <u>m</u> očki ▼ | Nastavitve 👻       | Poročila 🔻 | <u>Z</u> apri | ک   |
|    |                                         |                   |   |          | <u>O</u> dklepanje    | tabel              |            |               |     |
|    |                                         |                   |   |          | Odklepanje            | e računov          |            |               |     |
|    |                                         |                   |   |          | Odklepanje            | dobavnic           |            |               |     |
|    |                                         |                   |   |          | Pregled knj           | iženja v MSP       |            |               |     |
|    |                                         |                   |   |          | Usklajevanj           | e prometa          |            |               |     |
|    |                                         |                   |   |          | Polnjenje p           | rodajnih cenikov   |            |               |     |
|    |                                         |                   |   |          | Osvežitev k           | njižnega stanja in | iventure   |               |     |
| Ja | nezB                                    | 001               |   |          |                       |                    |            | -             | _// |

### Obdelavo sprožimo za vsako poslovalnico posebej !

| 🧏 SAOP Trgovina na drobno - SAOP d.o.o.                                                                                                    |                   |
|----------------------------------------------------------------------------------------------------|-------------------|
| Usklajevanje prometa                                                                                                    | 🏚 🚖 🛅             |
| Poslovalnica 1 Poslovna enota SAOP d.o.o.                                                                                                    |                   |
| Artikel                                                                                                    | ✓ Usklajevanje NC |
| Poslovalnica Q 50 📑 🗆 Vsi zapisi                                                                                                    |                   |
| ▲ Poslovalnica Število vknjižb                                                                                                    | *                 |
| Poslovna enota SAOP d.o.o. 529                                                                                                    |                   |
| 1     Image: State in the state in the state | X_Opusti √Potrdi  |

Usklajevanje prometa ima več kontrolnih obdelav:

- Kontrola podatkov prometa
  - ali obstajajo v šifrantu artikli, ki imajo promet
  - ali je tip artikla v šifrantu usklajen s tipom v prometu

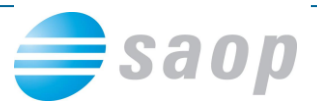

- ali imajo prometni podatki serije
- ali imajo prometni podatki potrebne davke
- ali se ujemajo količine storno vrstic

Po pognani obdelavi se prikaže dnevnik obdelave

|                 | SA   | OP prenos podatkov - SAOP d.o.o.             |   |                                                                                            |                  | x   |  |  |
|-----------------|------|----------------------------------------------|---|--------------------------------------------------------------------------------------------|------------------|-----|--|--|
| D               | ıevı | nik prenosa                                  |   |                                                                                            | 🖈 🖻 🗧            | 1 😥 |  |  |
| Opis            |      |                                              | ٩ | <ul> <li>Prikaži informacije</li> <li>Prikaži opozorila</li> <li>Prikaži napake</li> </ul> | Velikost vrstice | 1 🜩 |  |  |
| ZŠ              | •    | Opis                                         |   |                                                                                            |                  |     |  |  |
|                 | 1    | Datum: 29.12.2011 09:52:10                   |   |                                                                                            |                  |     |  |  |
|                 | 2    | Kontrola podatkov prometa - lista napak      |   |                                                                                            |                  |     |  |  |
|                 | 3    | Za poslovalnico 1 Poslovna enota SAOP d.o.o. |   |                                                                                            |                  |     |  |  |
|                 | 4    |                                              |   |                                                                                            |                  |     |  |  |
|                 | 5    | OPIS NAPAKE                                  |   |                                                                                            |                  | =   |  |  |
|                 | 6    |                                              |   |                                                                                            |                  |     |  |  |
|                 | 7    |                                              |   |                                                                                            |                  |     |  |  |
|                 | 8    | Ni bilo ugotovljenih napak.                  |   |                                                                                            |                  |     |  |  |
| × <u>Z</u> apri |      |                                              |   |                                                                                            |                  |     |  |  |
| Jar             | nezl | 3 001                                        |   |                                                                                            |                  | 11. |  |  |

Kontrola gotovinske prodaje 🔭 Kontrola gotovinske prodaje

- preveri morebitne zneske dokumenta, ki ne vsebuje vrstic

odpre se opozorilo - potrdite z Da

| Pozor   |                                                                                                    |
|---------|----------------------------------------------------------------------------------------------------|
| <b></b> | Izbrali ste kontrolo glav gotovinskih računov.<br>Pred izvajanjem programa zaprite ostale programe Trgovine na drobno! |
|         | <u>D</u> a <u>N</u> e                                                                                                  |
|         | Pozor Kontrola končana!                                                                                                |
| po konč | anem javi                                                                                                    |

Po dodatnih obdelavah potrdimo še usklajevanje prometa, ki lahko traja dalj časa [čas obdelave je odvisen od hitrosti strojne opreme - velik vpliv ima hitrost zapisovanja podatkov na disk strežnika]. Vsem uporabnikom materialno skladiščnega poslovanja predlagamo da

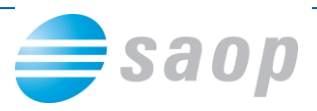

označijo tudi kljukico na Usklajevanje NC. Obdelava nabavne cene vrstic prejemov preverja ali so enake v Materialnem skladiščnem poslovanju.

| 🧏 SAOP Trgovina na drobno - SAOP d.o.o.                     | _ <b>D</b> _ X                    |
|-------------------------------------------------------------|-----------------------------------|
| Usklajevanje prometa                                        | 1 🙀 🔁 🗫                           |
| Poslovalnica 1 Poslovna enota SAOP d.o.o.                   |                                   |
| Artikel                                                     | Usklajevanje NC                   |
| Poslovalnica Q 50 🕂 🗆 vsi capi                              |                                   |
| Poslovalnica     Število vknjižb                            | A                                 |
| Poslovna enota SAOP d.o.o. 529                              |                                   |
|                                                             |                                   |
|                                                             | E                                 |
|                                                             |                                   |
|                                                             | <u> </u>                          |
| 1 🍖 Kontrola gotovinske prodaje 🐁 Kontrola podatkov prometa | X <u>O</u> pusti <u>√ P</u> otrdi |
| JanezB 001                                                  |                                   |

Odpre se obvestilo – potrdimo na Da

| Pozor   |                                                                                                    |
|---------|----------------------------------------------------------------------------------------------------|
| <b></b> | Izbrali ste usklajevanje prometa za leto 2011!<br>Pred izvajanjem programa zaprite ostale programe Trgovine na drobno!<br>Priporočeno je arhiviranje prometnih podatkov TDR. |
|         | Da <u>N</u> e                                                                                                    |

Obdelave ne prekinjajte in počakajte na konec obdelave, ko se pojavi obvestilo

| SAOP Trgovina na drobno                |
|----------------------------------------|
| Usklajevanje prometa uspešno narejeno! |
| <u>⊻</u> redu                          |

usklajevanje je končano.

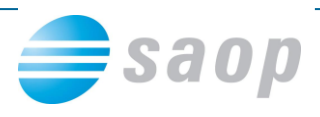

## Kontrola stanja zaloge

# Zaloga količinsko ne sme biti negativna !

Velja predvsem za uporabnike, ki si v nastavitvah modula z nastavitvijo omogočite prodajo brez zaloge – tako nastane brez težav negativno količinsko stanje.

🔽 Izdaja blaga brez zaloge

Ravno tako se lahko pojavijo izredni primeri negativnega količinskega stanja z zaporo. Kontrola negativnega stanja najlažje izvedemo na izpisu – Zaloga blaga, kjer določimo potrebne nastavitvene parametre

| 🦼 SAOP Trgovina na drobno - SAOP d.o.o.                                                                                                    |                          |
|----------------------------------------------------------------------------------------------------|--------------------------|
| Zaloga blaga                                                                                                    | 対 🖻 ⋟                    |
| Skrij parametre                                                                                                    | 🐧 Predogled 🛛 😂 Ijskaj   |
| Leto 2011  Poslovalnica 1  Poslovna enota SAOP d.o.o. Zaloga na dan 31.12.2011                                                                                                    |                          |
| Šifra artikla od        do        V rednostno blago         Skupina artikla od        do        V Prikaz količine nič         Skupina artikla od        do        Tiskanje - Samo zbini podatki         Klasifikacija od        do        Tiskanje - Prikaz zloge MSP         Konsignant od        do        Tiskanje - Zbir po skupinah artiklov         Dobavitelj od        do        Zbirne količne         Naziv liste         Samo artiki brez konsignanta         V       Izpis nastavitev |                          |
| Sifra Naziv (1) Naziv (2) ME Zaloga Nabavna VeleprodMaloprodZ davkom NC PC MC                                                                                                    | MPCD Skupina Šifra za p] |
| JanezB 001                                                                                                    |                          |

Po izbiri tabela izvedemo še razvrstitev preglednice naraščajoče na stolpcu Zaloga

| 🛒 SAOP Trgovina na drobno - SAOP d.o.o. |                                        |           |             |           |           |           |           |           |     |  |
|-----------------------------------------|----------------------------------------|-----------|-------------|-----------|-----------|-----------|-----------|-----------|-----|--|
| Zaloga blaga 📩 📩 😥                      |                                        |           |             |           |           |           |           |           |     |  |
| Skrij parametre                         | 🖹 Skrij parametre 🚺 Predogled 🖉 Ijskaj |           |             |           |           |           |           |           |     |  |
|                                         | Preglednica 🕅 Zapri                    |           |             |           |           |           |           |           |     |  |
| Šifra                                   | Naziv (1)                              | Naziv (2) | <b>I</b> IE | 🔻 Zaloga  | Na pavna  | Veleprod  | Maloproda | Z davkom  | N 🔺 |  |
| 000000000112                            | Maslo 2 - serija                       |           | lq          | 0,500-    | 0,00      | 0,00      | 0,00      | 0,00      | =   |  |
| 8697414822445                           | KOZICA 20 X 10 CM 3 L SP RP            |           | 105         | 0,000     | 0,00      | 0,00      | 0,00      | 0,00      |     |  |
| 9004335000712                           | SET ŠPAGETI 11-DELNI                   |           | 109         | 0,000     | 0,00      | 0,00      | 0,00      | 0,00      |     |  |
| 9004335084033                           | JOKER GRT ZA SOLATO                    |           | 109         | 0,000     | 0,00      | 0,00      | 0,00      | 0,00      |     |  |
| 9004335123725                           | PARMA JEDILNI PRIBOR 24 DELN           |           | 09          | 1,000     | 32,97     | 32,97     | 32,97     | 39,56     | 1   |  |
| 9004335124623                           | PARMA 7-DELNI SET                      |           | KCC         | 1,000     | / 18,15   | 18,15     | 18,15     | 21,78     | 1   |  |
|                                         |                                        |           |             | 3.559,500 | 14.491,35 | 15.201,91 | 15.236,32 | 18.128,68 | Ŧ   |  |
| < III >                                 |                                        |           |             |           |           |           |           |           |     |  |
| JanezB 00                               | JanezB 001                             |           |             |           |           |           |           |           |     |  |

V preglednici tako dobimo negativno stanje v prvih zapisih, če le-teh ni so podatki pripravljeni za prehod v novo leto.

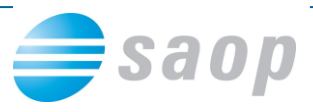

V primeru negativnega stanja vam je na preglednici preko desnega klika omogočen čarovnik za izvoz podatkov.

| Privzeto                   |  |
|----------------------------|--|
| Čarovnik za izvoz podatkov |  |

Obvezno se je potrebno negativnega stanje pred prehodom znebiti tako, da izvedemo dodatna knjiženja !

Kontrola skupnega seštevka količin zaloge Trgovina na drobno in pripadajoča skladišča v Materialno skladiščnem poslovanju

### samo uporabniki s povezavo na MSP !!! - ostali nadaljujete na

#### naslednji stran.

Zaloga blaga v Trgovini na drobno na preglednici vsebuje spodaj seštevek količin.

| [  | 🛒 SAOP Trgovina na drobno - SAOP d.o.o. |                            |           |     |           |          |           |           |           |         |        |                     |                  |     |
|----|-----------------------------------------|----------------------------|-----------|-----|-----------|----------|-----------|-----------|-----------|---------|--------|---------------------|------------------|-----|
|    | Zaloga blaga                            |                            |           |     |           |          |           |           |           |         |        |                     | 🚖 🖻              |     |
|    | 😑 Skrij parametre                       |                            |           |     |           |          |           |           |           |         | Q Pred | ogled               | 🚑 <u>T</u> iskaj |     |
|    |                                         |                            |           |     |           |          |           |           |           |         | P      | reg <u>l</u> ednica | 🔁 Zap            | ri  |
|    | 🔻 Šifra                                 | Naziv (1)                  | Naziv (2) | 1E  | Zaloga    | Nabavna  | Veleprod  | Maloproda | Z davkom  | NC      | PC     | мс                  | MPCD             |     |
|    | 0009371963594                           | ECLISSI SKLEDA 18X18       | k         | (05 | 6,000     | 9,60     | 9,60      | 9,60      | 11,52     | 1,60000 | 1,60   | 1,60                | 1,               |     |
|    | 0009371963600                           | ECLISSI KROŽNIK27X27       | k         | (09 | 5,000     | 12,00    | 12,00     | 12,00     | 14,40     | 2,40000 | 2,40   | 2,40                | 2,               | -   |
|    | 0009371963617                           | ECLISSI KROŽNIK18X18       | K         | (05 | 6,000     | 8,70     | 8,70      | 8,70      | 10,44     | 1,45000 | 1,45   | 1,45                | 1,               |     |
|    | 0026102120613                           | ARUM OVAL 28X25CM PREDELNI | K         | (05 | 7,000     | 53,55    | 53,55     | 53,55     | 64,26     | 7,65000 | 7,65   | 7,65                | 9,               |     |
| I  |                                         |                            |           |     | 3.560,730 | 4.492,59 | 15.203,52 | 15.237,94 | 18.130,43 |         |        |                     |                  | Ŧ   |
| IJ | ∢                                       |                            |           | 5   |           | <b>)</b> |           |           |           |         |        |                     | •                |     |
|    | JanezB                                  | 001                        |           |     |           |          |           |           |           |         |        |                     |                  | _// |

Enakovreden seštevek najdemo na skladiščih poslovalnice

| Šifra 1.skladišča v MSP | 0000001 | <br>Lastno skladišče            |
|-------------------------|---------|---------------------------------|
| Šifra 2.skladišča v MSP | 0000006 | <br>Maloprodaja - prejeta kons. |

Preko izpisov v modulu materialno skladiščno poslovanje s ustreznimi nastavitvenimi parametri na Stanju zalog in seštevkom na Preglednici.

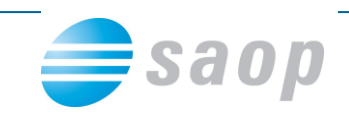

| ļ   | SAOP Materi                 | alno skladiščno poslovanje   | - SAOP d.o.o. |           |     |          |      | . ( |   | X    |     |
|-----|-----------------------------|------------------------------|---------------|-----------|-----|----------|------|-----|---|------|-----|
| 5   | stanje zalog - ar           | rtikli - 31.12.2011 v EUR    |               |           |     |          |      |     | ☆ |      |     |
|     | <u>Nazaj</u> Na <u>p</u> re | ej 💠 🛛 <u>F</u> ilter: Šifra | •             |           |     | Q        | M    | 4   |   | Þ    |     |
| i E | Šifra                       | Naziv(1)                     | Naziv(2)      | Količina  | ME  | Vrednost |      |     |   |      |     |
| Þ   | 00000000000010              | Maslo                        |               | 240,000   | kq  |          |      |     |   |      | =   |
|     | 000000000011                | VŽIGALICE                    | (male)        | 168,000   | KOS |          |      |     |   |      | -   |
|     | 0000000000012               | VŽIGALNIK                    |               | 314,000   | KOS |          |      |     |   |      |     |
| L   |                             |                              |               | 3.560,730 | 1   |          |      |     |   | 35   | Ē   |
| ŀ   |                             |                              |               |           | J   |          |      |     |   | •    |     |
| Ś   | t.zadetkov: 13              |                              |               |           |     | ĒI       | FO 🚦 | 2   | 1 | 🔁 Za | pri |
| Ja  | nezB                        | 001                          |               |           |     |          |      |     |   |      | //. |

V primeru neskladji predlagamo izvoz obeh preglednic zaloge po artiklih s prikazom količin 0 v datoteko preko desnega lika ter primerjava podatkov. Za ugotovljena neskladja predlagamo kontrolo kartic artiklov na strani Trgovine na drobno in kartice na strani Materialno skladiščnega poslovanja.

V kolikor kartice niso usklajene, lahko pričakujete neskladja izpisa stanje 31.12. in 1.1. po prehodu v novo leto.

### Kontrola vrednosti

V primeru morebitnih težav na podatkih je priporočljiva tudi kontrola Maloprodajne vrednosti zaloge z DDV med dvema izpisoma.

| SAOP Trgovina na drobno -               | SAOP d.o.o.                            |                                                 |     |
|-----------------------------------------|----------------------------------------|-------------------------------------------------|-----|
| <u>K</u> njiženje ▼ Ši <u>f</u> ranti ▼ | Izpisi • Pripomočki • Nastavitve • P   | oročila 🔻 Zapri                                 | الم |
|                                         | Evidence v trgovini na drobno          | E <u>v</u> idenca o nakupu in prodaji blaga TDR |     |
|                                         | <u>Z</u> aloga blaga                   | Evidenca o prodaji s <u>t</u> oritev TS         |     |
|                                         | <u>C</u> enik blaga                    |                                                 |     |
|                                         | Kartica artikla                        |                                                 |     |
|                                         | Zbir količin in vrednosti artiklov     |                                                 |     |
|                                         | Analiza prodaje                        |                                                 |     |
|                                         | Analiza prejema                        |                                                 |     |
| JanezB 001                              | Rekapitulacija <u>b</u> laga in davkov |                                                 |     |

Kjer končno stanje za dan popisa inventure

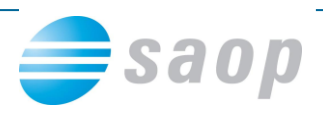

| EVI  | EVIDENCA O NAKUPU IN PRODAJI BLAGA V TRGOVINI NA DROBNO za leto 2011 |          |                 |                    |                    |               |              |  |  |  |  |
|------|----------------------------------------------------------------------|----------|-----------------|--------------------|--------------------|---------------|--------------|--|--|--|--|
| Pos  | Poslovalnica: 1 Poslovna enota SAOP d.o.o.                           |          |                 |                    |                    |               |              |  |  |  |  |
| ZAP. | DATUM                                                                | OPIS KI  | JIGOVODSKE LIST | INE                | NABAVA/SPRE. BLAGA | PRODAJA BLAGA | ZALOGA BLAGA |  |  |  |  |
| STEV | KNJIZENJA                                                            | STEVILKA | DATUM           | VSEBINA            | VREDNOST           | VREDNOST      | VREDNOST     |  |  |  |  |
| +    | 22                                                                   | 9        | 4               | Deadleadae ataalia | 6                  | 77            | 00.057.57    |  |  |  |  |
|      |                                                                      |          |                 | Prednodno stanje   |                    |               | 20.957,57    |  |  |  |  |
|      |                                                                      |          |                 | po 8,50%           |                    |               | 2.263,25     |  |  |  |  |
|      |                                                                      |          |                 | po 20,00%          |                    |               | 18.694,32    |  |  |  |  |
|      |                                                                      |          |                 | po 0,00%           |                    |               |              |  |  |  |  |
| 20   | 21.11.2011                                                           | Blagajna | 21.11.2011      | Iztržek            |                    | 10,44         | 20.947,13    |  |  |  |  |
|      |                                                                      |          |                 | po 8,50%           |                    |               | 2.263,25     |  |  |  |  |
|      |                                                                      |          |                 | po 20,00%          |                    |               | 18.683,88    |  |  |  |  |
| 21   | 21.11.2011                                                           | I-8/2011 | 21.11.2011      | Inventurne razlike |                    | 10,44-        | 20.957,57    |  |  |  |  |
|      |                                                                      |          |                 | po 8,50%           |                    |               | 2.263,25     |  |  |  |  |
|      |                                                                      |          |                 | po 20,00%          |                    |               | 10.004.00    |  |  |  |  |
| 22   | 21.11.2011                                                           | I-7/2011 | 21.11.2011      | Inventurne razlike |                    | 27,14         | 20.930,43    |  |  |  |  |
|      |                                                                      |          |                 | po 8,50%           |                    |               | 2.263,25     |  |  |  |  |
|      |                                                                      |          |                 | po 20,00%          |                    |               | 18.667,18    |  |  |  |  |
|      |                                                                      |          |                 | SKUPAJ:            | 0,00               | 27,14         |              |  |  |  |  |

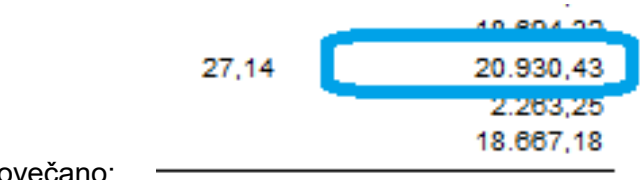

Povečano:

### In izpis: Zaloga blaga

|   | 🛒 SAOP Trgovi       | ina na drobno       | - SAOP d.o    | .0.                   |              |        |                    |
|---|---------------------|---------------------|---------------|-----------------------|--------------|--------|--------------------|
|   | <u>K</u> njiženje ▼ | Ši <u>f</u> ranti ▼ | Izpisi 🔻      | Pripo <u>m</u> očki ▼ | Nastavitve 🔻 | Poroči | la ▼ <u>Z</u> apri |
| i |                     |                     | Evide         | ence v trgovini na e  | drobno       | •      |                    |
|   |                     |                     | Zalog         | ga blaga              |              |        |                    |
|   |                     |                     | <u>C</u> enik | blaga                 |              |        |                    |
|   |                     |                     | Kartio        | ca artikla            |              |        |                    |
|   |                     |                     | 7hir l        | količin in vrednost   | i artiklov   |        |                    |

Kjer lahko preko predogleda ali skupnega zneska v preglednici preverimo ujemanje skupne

#### vrednosti

| SAOP       | Trgovina n | a drobno - SAOP d.o.o.       |           |     |           |           |           |             |           |           | 2          | x             |
|------------|------------|------------------------------|-----------|-----|-----------|-----------|-----------|-------------|-----------|-----------|------------|---------------|
| Zaloga bla | aga        |                              |           |     |           |           |           |             |           |           | <b>☆</b> [ | à 🏚           |
| 📃 Skrij pa | rametre    |                              |           |     |           |           |           |             | A Predo   | gled      | 🖨 Is       | kaj           |
|            |            |                              |           |     |           |           |           |             |           | oglednica | ۹D         | <u>Z</u> apri |
| 🔻 Šifra    |            | Naziv (1)                    | Naziv (2) | ME  | Zaloga    | Nabavna   | Veleprod  | Maloproda . | Z davkom  | NC        | PC         |               |
| 0026102    | 122020     | SCARLETT DOZA 12CM           |           | KOS | 1,000     | 6,47      | 6,47      | 6,47        | /,/0      | 6,47000   |            | 6, =          |
| 0026102    | 164754     | ARUM OVAL 28X25CM DEKOR      |           | KOS | 1,000     | 7,17      | 7,17      | 7,17        | 8,60      | 7,17000   | 1          | 7,:           |
| 0026102    | 200483     | ARUM PLADENJ 32.6X15.3 CM DE |           | KOS | 1,000     | 7,21      | 7,21      | 7,21        | 8.65      | 7,21000   | 1          | 7,:           |
|            |            |                              |           |     |           |           |           |             |           |           |            |               |
|            |            |                              |           |     | 3.560,730 | 14.492,59 | 15.203,52 | 15.237,9    | 18.130,43 |           |            | -             |
| < III      |            |                              |           |     |           |           |           |             |           | <b>)</b>  |            | 4             |
| JanezB     | 001        |                              |           |     |           |           |           |             |           |           |            |               |

V primeru slik se zneski ne ujemajo! - zaradi prikaza samo količinske zaloge! Velja za vse, ki imate na eni poslovalnici tako količinsko kot vrednostno trgovsko blago, je v Evidenci o nakupu in prodaji vse skupaj sešteto izpisa stanja zalog, morate narediti pa vsako zalogo zase in zneska seštet.

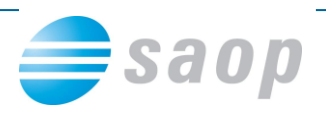

| ZAL                | OGA BLAGA                         | na dan               | 31.12.2011            |                    |                       |           |
|--------------------|-----------------------------------|----------------------|-----------------------|--------------------|-----------------------|-----------|
| Poslova            | alnica: 1 Poslov                  | na enota SAOP d.o.o. |                       |                    |                       |           |
| ŠIFRA              | NAZIV                             | ZALOGA               | ME VREDNOSTI:NABAVNA  | VELEPRODAJNA       | MALOPRODAJNA          | Z DAVKOM  |
|                    | SKUPNA                            |                      | 14.492,59             | 15.203,52          | 15.237,94             | 18.130,43 |
| ZBIR PO (<br>ŠIFRA | DDV<br>NAZIV                      | ODSTOTEK             | OSNOVA                | DAVEK              | Z DAVKOM              |           |
| 01<br>02           | SPOŠNA STOPNJA<br>ZNIŽANA STOPNJA | 20,00 %<br>8,50 %    | 13.889,32<br>1.348,62 | 2.777,86<br>114,63 | 16.667,18<br>1.463,25 |           |
|                    |                                   | SKUPNA               | 15.237,94             | 2.892,49           | 18.130,43             |           |

Zaradi zaokrožitev podatkov po posameznih dokumentih je dovoljena minimalna razlika med Stanjem zaloge in znesku v Evidenci o nabavi in prodaji TDR !

V kolikor kartice niso usklajene, lahko pričakujete neskladja izpisa stanje 31.12. in 1.1. po prehodu v novo leto.

\*\*\* Navodila pripravljena z različico iCentra 6.19, z naslednjimi dopolnitvami modula se navodila lahko spremenijo v skladu z objavljenimi novostmi na spletni strani: http://www.saop.si/.

Šempeter pri Gorici; 29. december 2011

Janez Bajt – SAOP d.o.o.